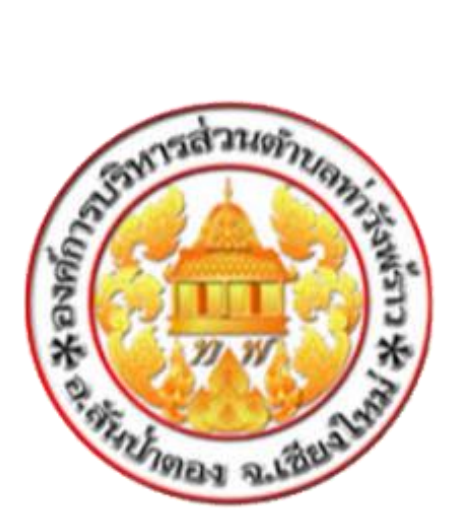

# คู่มือการใช้งาน

## **E-Service**

# ขององค์การบริหารส่วนตำบลท่าวังพร้าว สำหรับประชาชน

คณะรัฐมนตรีเมื่อวันที่ 31 มีนาคม 2563 ได้มีมติให้ความเห็นชอบกับหลักการของการเตรียมความ พร้อมของหน่วยงานภาครัฐในการบริหารราชการและการให้บริการแระชาชนในสภาวะวิกฤต (รองรับ สถานการณ์การระบาดของโรคติดเชื้อไวรัสโคโรนา 2019) จากมติรัฐมนตรีดังกล่าว องค์การบริหารส่วนตำบล ท่าวังพร้าวจึงได้กำหนดแนวทางในการขับเคลื่อนการให้บริการประชาชนผ่านระบบอิเล็กทรอนิกส์ (e-Service) ขึ้น เพื่ออำนวยความสะดวกให้กับประชาชนที่มาติดต่อหน่วยงานให้บริการของภาครัฐในรูปแบบ e-Service และเพื่อเป็นการเพิ่มประสิทธิภาพงานบริการ และให้ประชาชนสามารถติดต่อขอรับบริการได้ทุกที่ ทุกเวลา โดยไม่ต้องมาติดต่อที่ทำการองค์การบริหารส่วนตำบลท่าวังพร้าว

องค์การบริหารส่วนตำบลท่าวังพร้าวเห็นความสำคัญของการให้บริการประชาชนในระดับพื้นที่ จึงได้ จัดทำ "คู่มือการใช้งาน e-Service ขององค์การบริหารส่วนตำบลท่าวังพร้าว สำหรับประชาชน" เพื่อใช้เป็น แนวทางสำหรับการดำเนินงานดังกล่าว

### คู่มือการใช้งาน e-Service สำหรับประชาชน

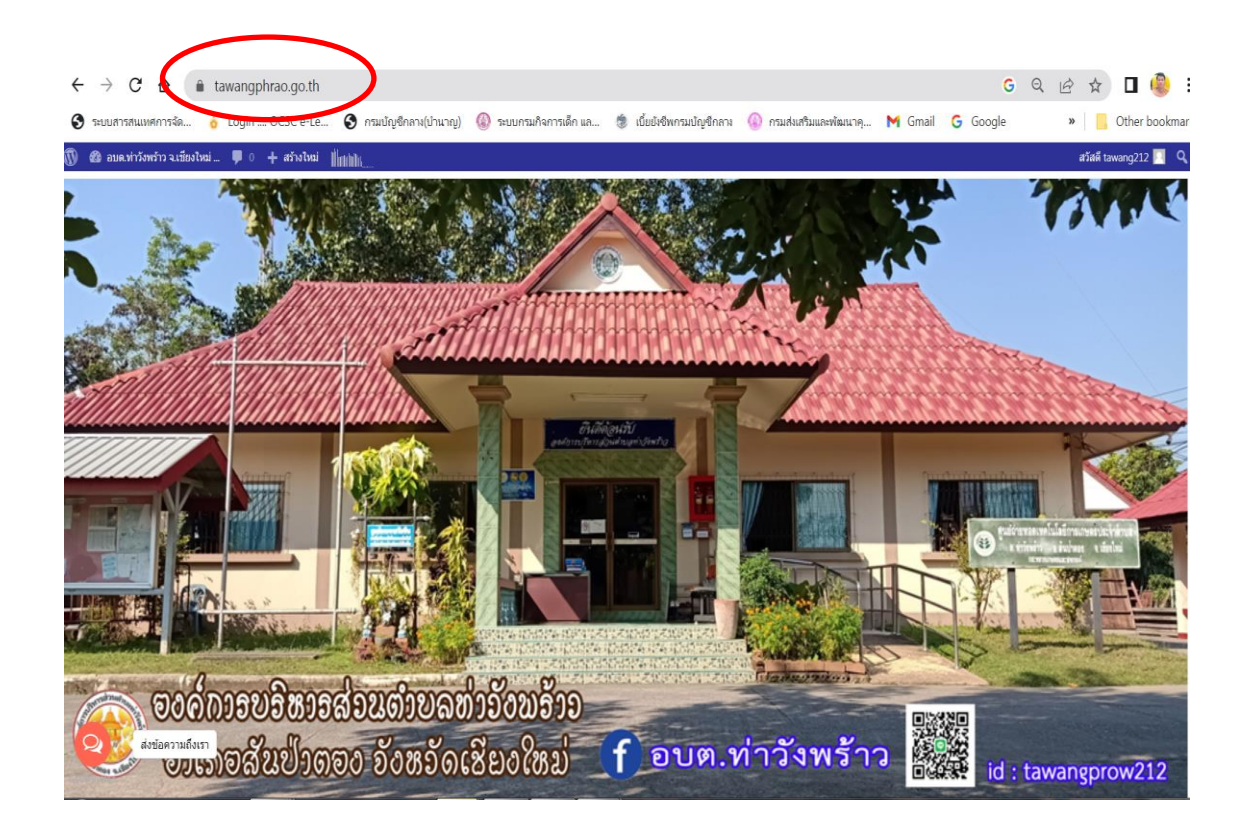

1.เข้าสู่เว็บไซต์ อบต.ท่าวังพร้าว www.tawangphrao.go.th

**2.การเข้าสู่เมนู e-Service** เมื่อเลื่อนลงไปหน้าเว็บไซต์หลัก บริเวณด้านล่างของเว็บไซต์ จะมีแถบ เมนู e-service ที่ผู้รับบริการสามารถเขียนคำร้อง หรือขอรับบริการต่าง ๆ โดยสามารถแนบไฟล์เอกสารหรือ รูปถ่ายและกดส่งให้กับเจ้าหน้าที่ผู้รับผิดชอบระบบ โดยไม่ต้องเดินทางมาที่องค์การบริหารส่วนตำบลท่าวัง พร้าว

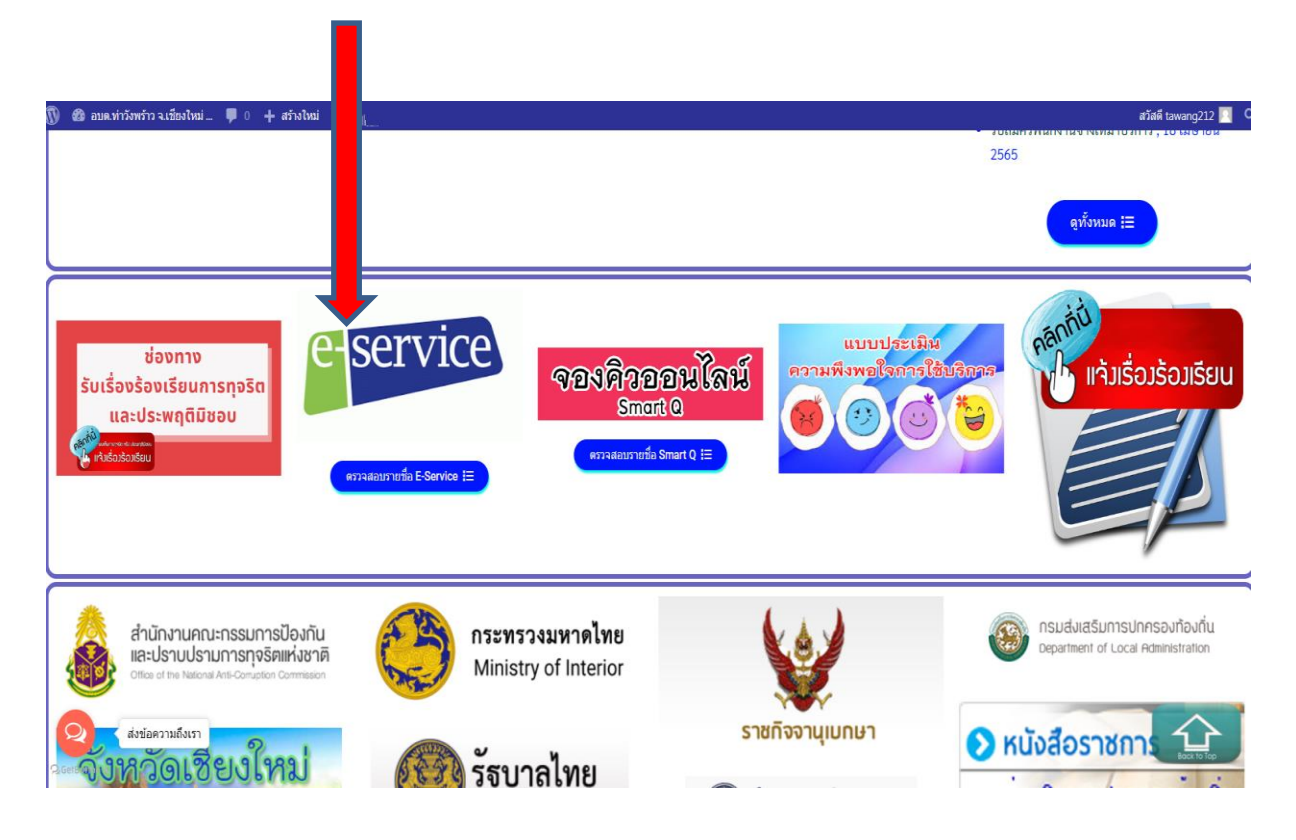

3. เมื่อกดเข้าสู่เมนู e-Service จะปรากฏแบบฟอร์ม คำขอรับบริการ E-service ที่ผู้ขอรับริการสามารถเข้า กรอกข้อมูลและกดส่งให้เจ้าหน้าที่ได้โดยคลิกผ่านเมนู e-service ที่หน้าเว็บไซต์หลัก

| ดำขอรับบริการ/E-service |                                                      |                    |  |
|-------------------------|------------------------------------------------------|--------------------|--|
|                         | คำขอรับบริการ/E-service อบด.1                        | 2000<br>vinživmšno |  |
|                         | joeaompatsiri⊛gmail.com ແລ້ນນັທງຮີ<br>ເ⊂ີ8 ໄຟຟາວມກັບ | ۵                  |  |
|                         | * ระบุว่าเป็นต่าอาหรี่จำเป็น                         |                    |  |
| 2 destaurconaiteb       | <b>ชื่อ-สกุด *</b><br>สำหรอขของพุณ                   |                    |  |

#### ประเภทที่ต้องการรับบริการ \*

- 🔘 งานประปา แจ้งท่อประปาแตก น้ำไม่ไหล
- 🔘 ระบบไฟแสงสว่าง / ไฟกิ่ง / ไฟทางสาธารณะชำรุด
- 🔘 ความปลอดภัยทางถนน/ ถนนชำรุด / ท่อ รางระบายน้ำ
- ภัยแล้ง ขอสนับสนุนวัสดุอุปกรณ์จัดทำฝาย
- 🔘 ขอรับการสนับสนุนรถน้ำ รถดับเพลิง
- 🔘 ยืมพัสดุ / ครุภัณฑ์ ของอบต.ท่าวังพร้าว
- 🔘 ปัญหากล้อง CCTV ชำรุด
- 🔘 อื่นๆ:

### สถานที่เกิดปัญหา / สถานที่ ที่ขอรับบริการ (ถ้ามี)

| å   |     | - | •  | 01 | - |   | 0  | 01 |
|-----|-----|---|----|----|---|---|----|----|
| Y١. | ושו | 6 | 11 | 71 | ы | v | 21 | бЦ |

| <ul> <li>ปัญหากล้อง CCTV ช่ารุด</li> <li>อื่นๆ:</li> </ul>                                                                                                    |
|----------------------------------------------------------------------------------------------------|
| อื่นๆ:                                                                                                    |
|                                                                                                    |
|                                                                                                    |
|                                                                                                    |
| สถานที่เกิดปัญหา / สถานที่ ที่ขอรับบริการ (ถ้ามี)                                                                                                    |
| คำตอบของคุณ                                                                                                    |
|                                                                                                    |
| ข้อปฏิบัติการใช้งานแบบฟอร์มออนไลน์<br>1. กรอกข้อมูลที่แห่จริงให้ครบถ้วนเพื่อสะดวกในการติดต่อกลับ<br>2. ใช้ถ้อยค่าที่สุภาพในการเยียนคำร้อง<br>3. ตรวจสอบความเรียบร้อยและความถูกต้องก่อนกด "ส่ง" ข้อมูล |
| ส่ง ล้างแบบฟอร์ม                                                                                                    |
| ำมส่งรหัสผ่านใน Google ฟอร์ม                                                                                                    |
| เนื้อหานี้มีได้ถูกสร้างขึ้นหรือรับรองโดย Google <u>รายงานการละเม็ด - ข้อกำหนดในการให้บริการ</u> - <u>นโยบายความเป็นส่วนตัว</u>                                                                        |
| Google ฟอร์ม                                                                                                    |
| -                                                                                                    |

-ดำเนินการกรอกข้อมูล และความต้องการรับบริการ ตรวจสอบข้อมูลแล้วทำการกดส่งต่อไป

หน่วนงานที่รับผิดชอบ : งานธุรการ สำนักปลัด องค์การบริการส่วนตำบลท่าวังพร้าว

เป็นงานที่เกี่ยวกับการบริหารงานเอกสารนับตั้งแต่ คิด ร่าง เขียน แต่ง พิมพ์จดจำ ทำสำเนา รับ ส่ง บันทึก ย่อเรื่อง เสนอสั่งการ โต้ตอบ จัดเก็บ ก้นหา ทำลาย รวมทั้งการติดตามเรื่องหน้า เว็ปไซต์

สำหรับการนำเสนอกระบวนการรายงานตอบโต้ ระบบ E-SERVICE มีรายละเอียด ดังนี้

เป็นเรื่องความรวดเร็ว ถูกต้อง เรียบร้อย มีประสิทธิภาพ ควรจัดระบบการรับส่งที่ทันสมัย ปลอดภัย การใช้ระบบ E-SERVICE หรือการใช้กอมพิวเตอร์ สนับสนุนการดำเนินการ แต่ยึดหลักการ ระบบที่ทันสมัย

ลดขั้นตอนการปฏิบัติงาน ลดกำลังคน มีหลักฐานการดำเนินงานที่ถูกต้องจำแนกความเร่งค่วน ตรวจสอบได้

1.การรับเรื่องจากระบบ E-SERVICE คือ ได้รับข้อมูลเข้ามาจากภายนอกให้เจ้าหน้าที่ของหน่วยงานธุรการ สำนักปลัด องก์การบริการส่วนตำบลท่าวังพร้าวปฏิบัติตามที่กำหนดไว้

- 1.1 งัคลำคับความสำคัญและความเร่งค่วนของเรื่อง E-SERVICE เพื่อคำเนินการก่อนหลัง
- 1.2 ประทับตรารับเป็นหนังสือตามแบบ ที่มุมด้านขวาของหนังสือโดยกรอกรายละเอียด ดังนี้
  - เลขรับ ให้ลงเลขที่รับตามเลขที่รับในทะเบียน
  - วันที่ ให้ลง วัน เดือน ปีที่รับหนังสือ
  - เวลา ให้ลงเวลาที่รับหนังสือ
  - รายงานให้ผู้บังกับบัญชาตามถำคับชั้น

2.ส่งเรื่อง E-SERVICE คือ แจ้งให้แต่ละงานที่เกี่ยวข้อง คำเนินการตามวัตถุประสงค์ที่รับแจ้งไว้ในระบบ E-SERVICE เมื่อคำเนินการเสร็จสิ้นให้รายงานให้ผู้แจ้งทราบเป็นหนังสือที่ส่งออกไปภายนอก